## 1. Wejdź na stronę <u>www.open.kul.pl</u>

2. Załóż konto (prawy górny róg Zarejestruj się) 🖌

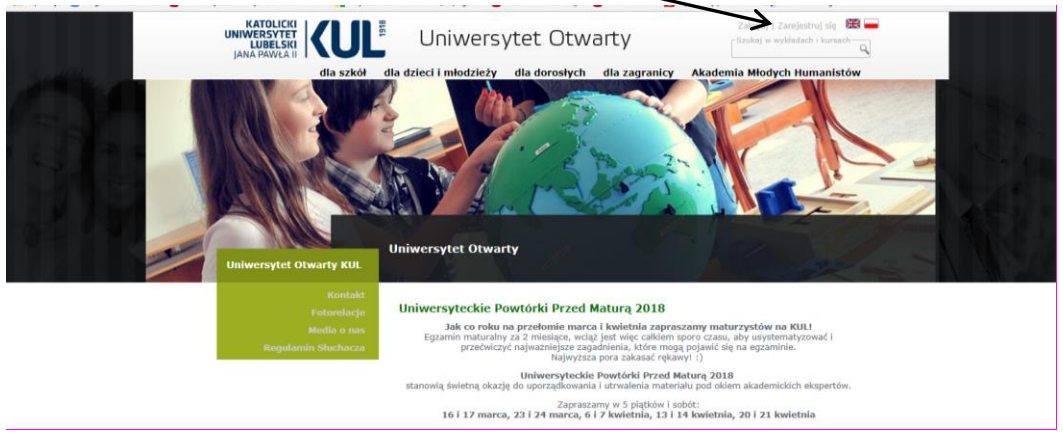

3. Uzupełnij swoje dane i zapisz

| Zalóż nowe konto: Ope                                                                                                    | n KUL 2016-03-13                                                                                                    |
|----------------------------------------------------------------------------------------------------|----------------------------------------------------------------------------------------------------|
| Cathià nove konto: Ope<br>KULL<br>Menu<br>Chatalinoisi<br>Cathià konto<br>Cathià Rando<br>Cathià Rando<br>Cathia<br>Cathia<br>Cathià Rando<br>Cathià Rando<br>Cathià Rando<br>Cathià Ra | KUL     Z019-03-1     Z019-03-1     Z01 |
|                                                                                                    | Akceptuję powyższe warunki                                                                                                    |
|                                                                                                    | z apiez                                                                                                    |

- 4. Potwierdź założenie konta wchodząc na link otrzymany w mailu.
- 5. Zaloguj się 🙂
- 6. W menu bocznym wybierz OFERTA

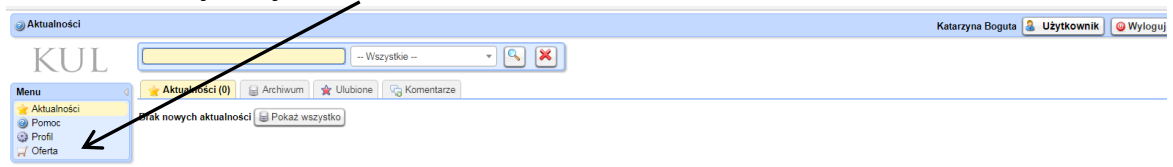

7. Spośród odbiorców wybierz MATURZYŚCI /

| 🎯 Sklep                                                             |                                                                                        | /                                                                                                    | Kata                                                                                                    | rzyna Boguta 🤰 Użytkownik 🥥 Wyloguj                                                                                                    |
|---------------------------------------------------------------------|----------------------------------------------------------------------------------------|----------------------------------------------------------------------------------------------------|----------------------------------------------------------------------------------------------------|----------------------------------------------------------------------------------------------------|
| y skiep<br>KUL<br>Menu ♀<br>Aktalności<br>Pomc<br>Porci<br>✓ Oferta | Klep Koszyk Zamówienia<br>rodzaj zajęć (228)<br>kursy (1)<br>wykłady i warsztaty (227) | Odbiorcy (257)     Auczanie początkow (91)     Skoła podstawowa (1 4-6) (108)     Biaranzjum (54)     Biaranzjum (54)     Godoli (2)     Cateci (-11 lat (3)     Godei (-11 lat (3))     Cateci (-11 lat (3)) | Kata  termat kursu lub wykładu (200)  fi filozofia, religa, Kościćł (24)  historia i społeczeństwo (71)  fizyk, kultura i stechnika (196)  media i komunikają (47)  przyroda, nauka i technika (106)  przyroda, nauka i technika (106)  przyroda, technika (106)  przyroda, technika (106)  przyroda, techni | rzyna Boguta 🌡 Użytkownik 🧼 Wyloguj<br>Kontakt<br>Unieczystę Otocary KUL<br>20-950 Lubin<br>Telefon. +48 81 445 4290<br>NPP. 712-016-10-05 |
|                                                                     |                                                                                        | "                                                                                                    | 는 pogotowie przedmaturalne<br>금 Jan Pawel II<br>금 medycyna, zdrowie, biologia (7)<br>금 kosmos, astronomia (4)                                                                                                    |                                                                                                    |

8. Spośród wszystkich przedmiotów wybierz te, w których chcesz uczestniczyć i dodaj je kolejno do koszyka (w <u>harmonogramie</u> sprawdź czy dane zajęcia nie odbywają się w tym samym czasie).

|          |                                                                                                    |              | szkoła podstawowa (kl. 4-6)                                                                                       |
|----------|----------------------------------------------------------------------------------------------------|--------------|----------------------------------------------------------------------------------------------------|
| ualności |                                                                                                    |              | gimnazjum                                                                                                    |
| moc      |                                                                                                    |              | dorośli                                                                                                    |
| fil      | 🛒 Produkty: 15                                                                                                    |              | maturzyści                                                                                                    |
| erta     | Nazwa 🗠   Cena                                                                                                    |              | dzieci 6-11 lat                                                                                                   |
|          | Biologia - Universysteckie Powtórki Przed Matura 2018. dr Radosław Mencfel, Instytut Biotechnologii KUL.<br>Wiele Statistick - Statistick - Statistick | O koszyka    | dzieci i młodziez 1945 lat<br>studenci<br>studenci<br>od 6 do 106 lat<br>Kontakt                                  |
|          | Chemia - Umiwerzyteckie Powtórki Przed Maturą 2018, Instytut Biotechnologii KUL<br>WAGAD Okonijąc zapisu Skohacz dzieka cheć udzialu w całym cyklu powtórkowym obejmującym 5 spotkań. Bardzo prosimy o zgłaszanie rezygnacji bądź nieobecności na<br>wybranych zajęciach maiłowo (uo@kul.pl) lub telefonicznie<br>Cena: 0,00 zł                                                                                                    | 🕝 Do koszyka | Uniwersytet Otwarty KUL<br>al. Rackwickie 14<br>28:950 Lublin<br>Telefon: +48 81 445 4290<br>Fax: +48 81 445 4289 |
|          | Filozofia - Universysteckie Powtórki Przed Maturą 2018, Wydział Filozofii KUL.<br>Wydział Filozofii KUL<br>wybranych zajęciach małowo (wo@kulpi) lub telefonicznie<br>Cena: 0.00 zł                                                                                                    | O koszyka    | NIP: 712-016-10-0                                                                                                 |
|          | Historia - Universysteckie Powtórki Przed Matura 2018, Instytut Historii KUL<br>UMAGA Dokonując zapisu Skohac zglasza cheć udziała w całym cyklu powtórkowym obejmującym 5 spotkań. Bardzo prosimy o zglaszanie rezygnacji bądź nieobecności na<br>wybranych zajęciach maliowo (uo@kul pi) lub telefonicznie<br>Gena: 0,00 zł                                                                                                    | 🔇 Do koszyka |                                                                                                    |
|          | Język angleiski (poziom podstawowy) - Uniwersyteckie Powtórki Przed Maturą 2018, Instytut Filologii Angleiskiej KUL.<br>UMAG Dokoniują zawoji Skołacz dajaca cheć udziaki w całym cyklu powtórkowym obejmującym 5 spotkań. Bardzo prosimy o zgłaszanie rezygnacji bądź nieobecności na<br>wybranych zajęciach mailowo (uo@kul.pl) lub telefonicznie<br>Cena: 0,00 zł                                                                                                    | O koszyka    |                                                                                                    |
|          | Język angletski (poziom rozszerzony) - Uniwersyteckie Powtórki Przed Maturą 2018, Instytut Filologii Angletskiej KUL<br>UWAGAI Dokonując zapisu Słuchacz zgłasza chęć udziału w całym cyklu powtórkowym obejmującym 5 społkań. Bardzo prosimy o zgłaszanie rezygnacji bądź nieobecności na<br>wykarwył zajęciach matłowo (uo@kut.pl) lub bielofonicznie<br>Cena: 0.00 zł                                                                                                    | 💿 Do koszyka |                                                                                                    |

Pomiędzy dodawaniem kolejnych "produktów" kliknij KONTUNUUJ ZAKUPY.

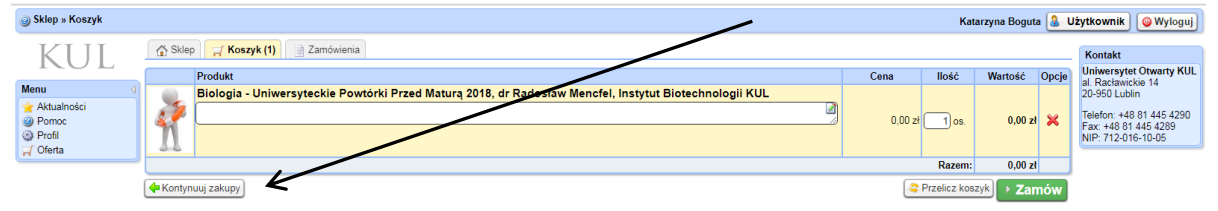

9. Gdy skończysz - ZAMÓW

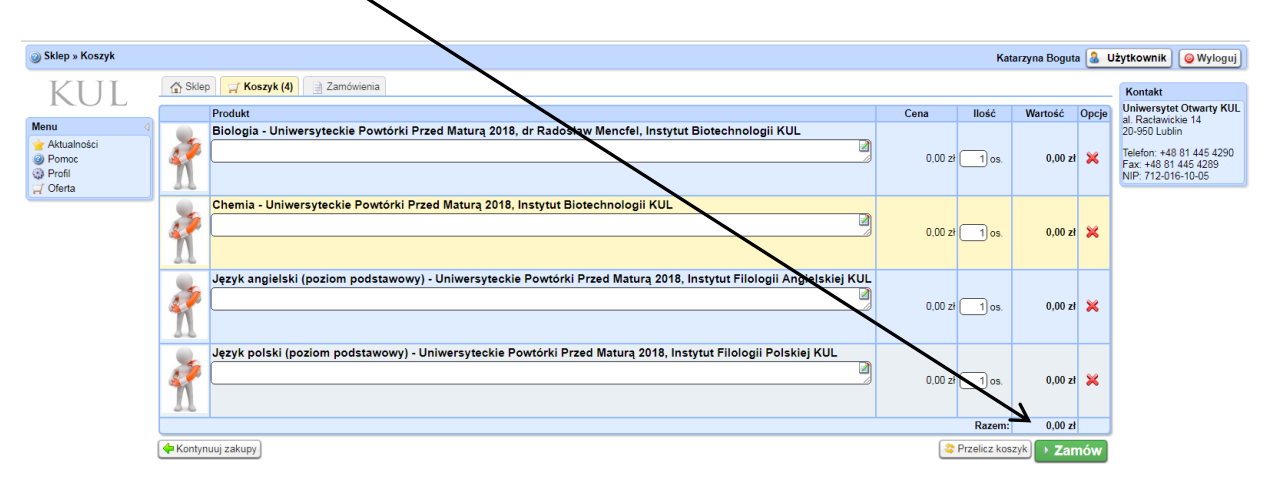

10. Uzupełnij dane i kliknij DALEJ

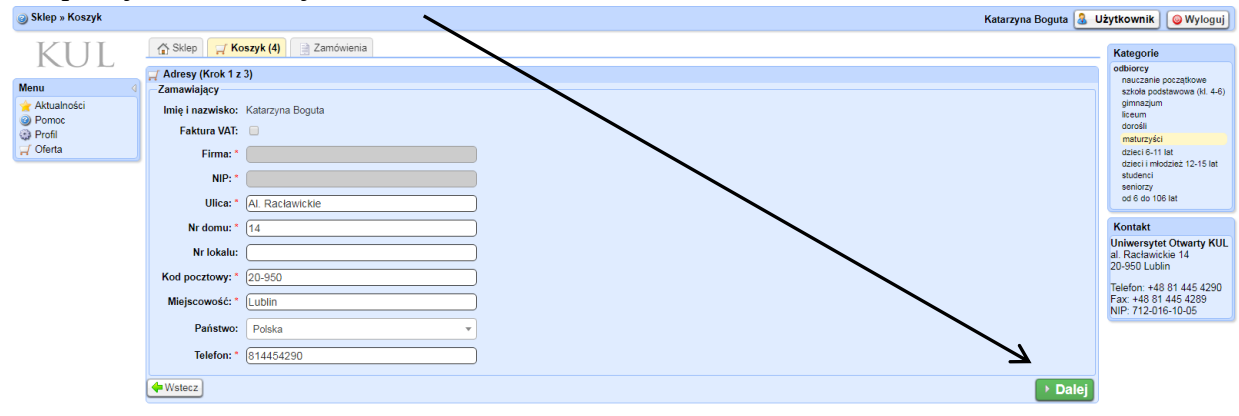

11. W okienku płatność wybierz PRZELEW NA KONTO

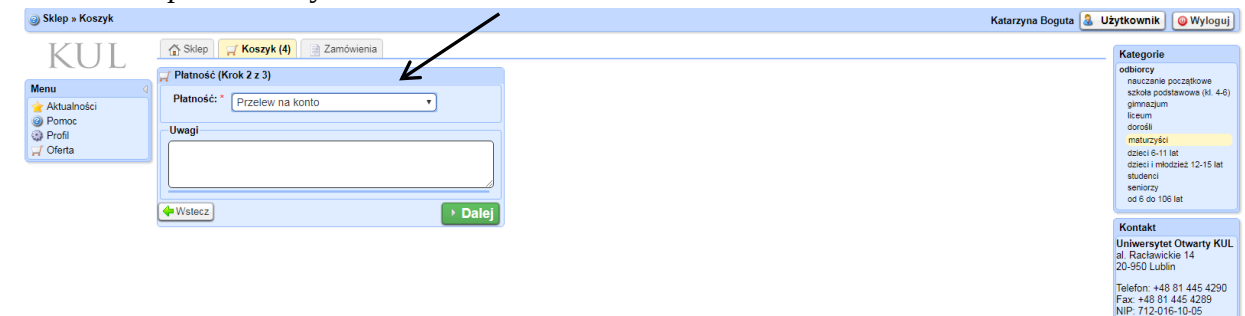

12. Upewnij się, że Twoje zamówienie się zgadza, jeśli tak potwierdź, klikając ZAMAWIAM I PŁACĘ

| Sklep » Koszyk |                                                                                    |               |        | Katarzyna Boguta 🧃 | Użytkownik                         | Wyloguj            |
|----------------|------------------------------------------------------------------------------------|---------------|--------|--------------------|------------------------------------|--------------------|
| KUL            | 🚯 Sklep 🦵 Koszyk (4) 📑 Zamówienia                                                  |               |        |                    | Kategorie                          |                    |
|                | 🛒 Zamówienie (Krok 3 z 3)                                                          |               |        |                    | nauczanie pocz                     | atkowe             |
| Menu 4         | Produkt                                                                            | Cena (Brutto) | llość  | Wartość (Brutto)   | szkoła podstaw                     | /owa (kl. 4-6)     |
| Aktualności    | 1. Biologia - Uniwersyteckie Powtórki Przed Maturą 2018                            | 0,00 zł       | 1      | 0,00 zł            | gimnazjum                          |                    |
| Pomoc          | 2. Chemia - Uniwersyteckie Powtórki Przed Maturą 2018                              | 0,00 zł       | 1      | 0,0 zł             | dorośli                            |                    |
| C Ofente       | 3. Język angielski (poziom podstawowy) - Uniwersyteckie Powtórki Przed Maturą 2018 | 0,00 zł       | 1      | 0,00 zł            | maturzyści                         |                    |
| J Olerta       | 4. Język polski (poziom podstawowy) - Uniwersyteckie Powtórki Przed Maturą 2018    | 0,00 zł       | 1      | 0,00 zł            | dzieci 6-11 lat                    | e 12 15 let        |
|                |                                                                                    |               | Razem: | 0,00 zł            | studenci                           | 2 12-13 101        |
|                | Dane kontaktowe                                                                    |               |        |                    | seniorzy                           |                    |
|                | Imię i nazwisko: Katarzyna Boguta                                                  |               |        |                    | 00 0 00 100 101                    |                    |
|                | Ulica: Al. Racławickie                                                             |               |        | 1                  | Kontakt                            |                    |
|                | Nr domu: 14                                                                        |               |        | 1                  | Uniwersytet Ot<br>al. Racławickie  | twarty KUL<br>14   |
|                | Kod pocztowy: 20-950                                                               |               |        |                    | 20-950 Lubin                       |                    |
|                | Miejscowość: Lublin                                                                |               |        |                    | Telefon: +48 81<br>Fax: +48 81 445 | 445 4290<br>5 4289 |
|                | Państwo: Polska                                                                    |               |        |                    | NIP: 712-016-10                    | 0-05               |
|                | Telefon: 814454290                                                                 |               |        | 1                  |                                    |                    |
|                | Podsumowanie                                                                       |               |        |                    |                                    |                    |
|                | Płatność – Przelew na konto                                                        |               |        |                    |                                    |                    |
|                |                                                                                    |               | Do z   | apłaty 0,00 zł     |                                    |                    |
|                | ♦ Wstecz                                                                           |               | → Za   | ımawiam i płacę    | i i                                |                    |

13. GOTOWE! <sup>©</sup> Jeżeli na adres e-mail użyty podczas rezerwacji dostałeś potwierdzenie, oznacza to, że rezerwacja przebiegła pomyślnie.

| Sklep » Zamówienia |                                                                                                    |               |         |         | Katarzyna Boguta 🤱 | Użytkownik 🥥 Wyloguj                          |
|--------------------|----------------------------------------------------------------------------------------------------|---------------|---------|---------|--------------------|-----------------------------------------------|
| KUL                | 🚡 Sklep 🖓 Koszyk 📄 Zamówienia                                                                                                    |               |         |         |                    | Kontakt                                       |
| ICO L              | 🛒 Zamówienie #1234                                                                                                    |               |         |         |                    | Uniwersytet Otwarty KUL<br>al. Racławickie 14 |
| Menu               | Produkty                                                                                                    |               |         |         |                    | 20-950 Lublin                                 |
| Aktualności        | Nazwa/Uwagi                                                                                                    | Cena (Brutto) |         | llość   | Wartość (Brutto)   | Telefon: +48 81 445 4290                      |
| Pomoc     Pomoc    | 1. Biologia - Uniwersyteckie Powtórki Przed Maturą 2018                                                                                                    |               | 0,00 zł | 1       | 0,00 zł            | Fax: +48 81 445 4289                          |
| C Oforta           | 2. Chemia - Uniwersyteckie Powtórki Przed Maturą 2018                                                                                                    |               | 0,00 zł | 1       | 0,00 zł            | NIP: 712-016-10-05                            |
|                    | <ol> <li>Język angleiski (poziom podstawowy) - Uniwersyteckie Powtorki Przed Maturą 2018</li> <li>Jeżyk angleiski (poziom podstawowy) - Uniwersyteckie Powtorki Przed Maturą 2018</li> </ol> |               | 0,00 21 | 1       | 0,00 Zł            |                                               |
|                    | <ol> <li>sęzyk polski (pozioli podstawowy) - oliwersyteckie rowiolki rized maturą zo to</li> </ol>                                                                                           |               | 0,00 21 | Razem:  | 0.00.21            |                                               |
|                    |                                                                                                    |               |         | Ruzeni. | 0,00 21            |                                               |
|                    | Dane kontaktowe                                                                                                    |               |         |         |                    |                                               |
|                    | Imię i nazwisko: Katarzyna Boguta                                                                                                    |               |         |         |                    |                                               |
|                    | Ulica: Al. Racławickie                                                                                                    |               |         |         |                    |                                               |
|                    | Nr domu: 14                                                                                                    |               |         |         |                    |                                               |
|                    | Kod pocztowy: 20-950                                                                                                    |               |         |         |                    |                                               |
|                    | Mielscowsść Lublin                                                                                                    |               |         |         |                    |                                               |
|                    | Defecture Defecto                                                                                                    |               |         |         |                    |                                               |
|                    | Failstee, Fuska                                                                                                    |               |         |         |                    |                                               |
|                    | leleton: 814454290                                                                                                    |               |         |         |                    |                                               |
|                    | Podsumowanie                                                                                                    |               |         |         |                    |                                               |
|                    | Platność: Przelew na konto                                                                                                    |               |         |         |                    |                                               |
|                    | Status: Nowe                                                                                                    |               |         |         |                    |                                               |
|                    |                                                                                                    |               |         |         |                    |                                               |
|                    | Zapracono. U,UU Zi                                                                                                    |               |         |         |                    |                                               |
|                    | Dane potrzebne do przelewu:<br>Katolicki Uniwersytet Lubelski Jana Pawła II<br>A Racławice 14                                                                                                |               |         |         |                    |                                               |
|                    | 20-950 Lublin                                                                                                    |               |         |         |                    |                                               |
|                    | Nr konta: 59124023821111000039262147                                                                                                    |               |         |         |                    |                                               |
|                    | W tytule przelewu prosimu o wpisanie:<br>UNIWERSYSTET OTWARTY + NAZWA ZAJĘĆ                                                                                                    |               |         |         |                    |                                               |

## WAŻNE! Prosimy nie dokonywać <u>żadnych opłat</u>! W związku z tym, że zajęcia są <u>całkowicie</u> <u>bezpłatne</u>, należy zignorować informacje o płatności.

W razie jakichkolwiek problemów/wątpliwości/pytań zapraszamy do kontaktu:

telefonicznego: 81 445-42-90

mailowego: <u>uo@kul.pl</u>

Zespół Uniwersytetu Otwartego KUL